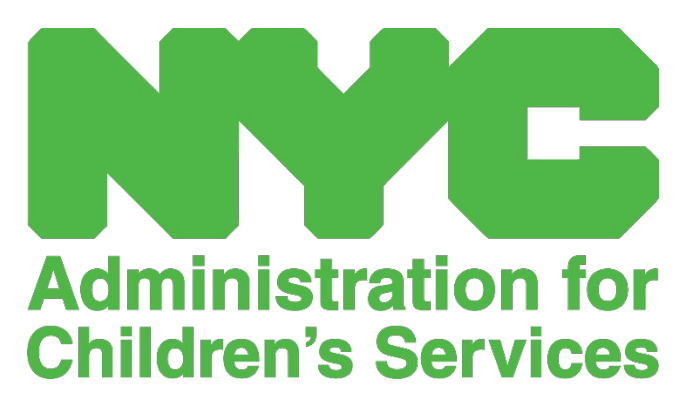

CAPS ONLINE GUÍA DE REFERENCIA RÁPIDA: NUEVAS FUNCIONES (PROVEEDORES)

# CONTENTS

| Copiar/pegar la hora de entrada y de salida en Ingreso de horarios diarios   | 3 |
|------------------------------------------------------------------------------|---|
| Copiar/pegar en gran volumen (Todos los registros visibles)                  | 3 |
| Copiar/pegar individualmente (Solo registros seleccionados)                  | 4 |
| Copiar/pegar la hora de entrada y de salida en Ingreso de horarios semanales | 6 |
| Límite de página                                                             | 8 |

#### COPIAR/PEGAR LA HORA DE ENTRADA Y DE SALIDA EN INGRESO DE HORARIOS DIARIOS

Tanto en Ingreso de horarios diarios como en Ingreso de horarios semanales, puede pegar y copiar la hora de entrada y de salida para los menores que llegaron y salieron a la misma hora. Puede copiar y pegar hasta 50 registros a la vez, después de escribir con el teclado la hora de entrada y de salida para un menor.

En la pantalla **Ingreso de horarios diarios**, verá una columna que lee Seleccionar a la izquierda de la columna Acción. Las casillas de verificación de esta columna, cuando se seleccionan, pueden usarse para copiar y pegar la hora de entrada/salida que se registró.

| G        | IPS ONLINE    | Inicio Lista de coloc                   | cación Asistencia <del>-</del> Provee | dor + |                 |            |        |                 |                       |                 | 💄 Perfil del u | isuario (🕈 Salir |
|----------|---------------|-----------------------------------------|---------------------------------------|-------|-----------------|------------|--------|-----------------|-----------------------|-----------------|----------------|------------------|
| Ingre    | so de ho<br>« | rarios diarios<br>Seleccion<br>(12/01/2 | har fechas *                          | »     | Leyenda         | 😐 Ausencia | Cierre | No ingresado    | 📫 Asistió 👸 No ins    | crito 👸 Enviado |                |                  |
| Seleccic | Acción        | Numero de niño 0                        | Nombre del niño 0                     | Edad  | Nombre del caso | LC         | C/V 0  | Fecha de inicio | Fecha de finalización | Hora de ingreso | Hora de salida | Ausencia         |
|          |               | XXXXXXXXXX                              | XXXXXXXXXXXX                          | 11.03 | XXXXXXXXXX      | S          | ٧      | 11/17/21        |                       |                 |                |                  |
|          |               | XXXXXXXXXXX                             | XXXXXXXXXXXX                          | 1.05  | xxxxxxxxxx      | 1          | v      | 11/17/21        |                       |                 |                |                  |
|          |               | XXXXXXXXXXXX                            | XXXXXXXXXXXXX                         | 7.03  | XXXXXXXXXXX     | s          | V      | 11/08/21        |                       |                 |                |                  |
|          |               | XXXXXXXXXX                              | xxxxxxxxxx                            | 6.03  | XXXXXXXXXX      | s          | v      | 10/01/22        |                       |                 |                |                  |
|          |               | XXXXXXXXXXX                             | xxxxxxxxxxx                           | 4.06  | XXXXXXXXXXX     | P          | V      | 07/01/21        |                       |                 |                |                  |
| -        |               |                                         |                                       |       |                 |            |        |                 |                       |                 |                |                  |

Para copiar/pegar en gran volumen: "Copiar/pegar en gran volumen (Todos los registros visibles)" en la página 3

Para copiar/pegar una fila a la vez: "Copiar/pegar individualmente (Solo registros seleccionados)" en la página 4

#### COPIAR/PEGAR EN GRAN VOLUMEN (TODOS LOS REGISTROS VISIBLES)

 Para copiar y pegar la misma hora para todos los registros de la página (hasta 50 registros), escriba la hora de entrada y/o la hora de salida para el primer niño en la pantalla. Después, haga clic en la casilla de verificación en la columna "Seleccionar" para esa fila. Esto copiará la hora de entrada/de salida de ese registro: la fila se pondrá resaltada y verá un mensaje pequeño de confirmación en rojo en la parte inferior de la pantalla que dice "La copia está lista" cada vez.

| (6       | APS ONLIN | Inicio Lista de col      | ocación Asistencia <del>-</del> F | Proveedor + |                 |          |          |                 |                          |                 | 💄 Perfil del usu | ario 🕞 Salir |
|----------|-----------|--------------------------|-----------------------------------|-------------|-----------------|----------|----------|-----------------|--------------------------|-----------------|------------------|--------------|
| Ingre    | so de h   | orarios diarios          |                                   |             |                 |          |          |                 |                          |                 |                  |              |
|          | ~         | Seleccionar<br>01/02/202 | fechas *                          | »           | Leyenda (       | Ausencia | 📁 Cierre | ՝ No ingresado  | 📩 Asistió                | 🗙 No inscrito   | Enviado          |              |
| Seleccic | Acción    | Numero de niño 🗘         | Nombre del niño 🗘                 | Edad        | Nombre del caso | LC       | C/V 0    | Fecha de inicio | Fecha de<br>finalización | Hora de ingreso | Hora de salida   | Ausencia     |
|          |           | XXXXXXXXXXX              | XXXXXXXXXXX                       | 11.04       | XXXXXXXXXXX     | 5        | v        | 11/17/21        |                          | 08:00           | 17:15            |              |
|          |           | XXXXXXXXXXX              | XXXXXXXXXX                        | 1.05        | xxxxxxxxx       | 1        | v        | 11/17/21        |                          |                 |                  |              |
|          |           | XXXXXXXXXX               | XXXXXXXXXX                        | 7.04        | XXXXXXXXXX      | s        | v        | 11/08/21        | 03/31/23                 |                 |                  |              |
|          |           | XXXXXXXXXXX              | XXXXXXXXXX                        | 6.04        | xxxxxxxxx       | s        | v        | 10/01/22        |                          |                 |                  |              |
|          | =         | XXXXXXXXXXX              | XXXXXXXXXXX                       | 4.07        | XXXXXXXXXXX     | P        | v        | 07/01/21        |                          |                 |                  |              |
| Guard    | dar R     | Restablecer              |                                   | La cop      | ia está lista.  |          |          |                 |                          |                 |                  |              |

2. Para copiar la hora de entrada/de salida para todos los registros en la pantalla, haga clic en la casilla de verificación maestra en la parte superior de la columna, inmediatamente debajo de la palabra

"Seleccionar". Todas las filas de la página tendrán ahora la misma hora de entrada/de salida y aparecerán resaltadas. Usted recibirá un mensaje pequeño de confirmación en rojo en la parte inferior de la pantalla que dice "Ya está pegado."

<u>Aviso:</u> Cuando haga clic en la casilla de verificación maestra "Seleccionar", esto sobrescribirá cualquier asistencia que se haya registrado. <u>Solo</u> use la casilla de verificación de la parte superior (se ilustra abajo) si todos los registros visibles deben tener la misma hora de entrada y de salida.

| CAPS ONLINE     | Inicio Lista de colo     | ocación Asistencia - Pr | oveedor 🝷 |                 |          |          |                 |                          |                  | 💄 Perfil del usi | uario 🕞 Salir |
|-----------------|--------------------------|-------------------------|-----------|-----------------|----------|----------|-----------------|--------------------------|------------------|------------------|---------------|
| Ingreso de hor  | arios diarios            |                         |           |                 |          |          |                 |                          |                  |                  |               |
| «               | Seleccionar<br>01/02/202 | fechas *                | »         | Leyenda 😆       | Ausencia | 📁 Cierre | ՝ No ingresado  | Asistió                  | 🗙 No inscrito  🛱 | Enviado          |               |
| Seleccic Acción | Numero de niño \$        | Nombre del niño 0       | Edad      | Nombre del caso | LC       | C/V 0    | Fecha de inicio | Fecha de<br>finalización | Hora de ingreso  | Hora de salida   | Ausencia      |
|                 | XXXXXXXXXX               | XXXXXXXXXX              | 11.04     | XXXXXXXXXXX     | s        | v        | 11/17/21        |                          | 08:00            | 17:15            |               |
|                 | XXXXXXXXXX               | XXXXXXXXXX              | 1.05      | XXXXXXXXXX      | ł.       | v        | 11/17/21        |                          | 08:00            | 17:15            |               |
|                 | XXXXXXXXXX               | XXXXXXXXXXX             | 7.04      | xxxxxxxxxx      | s        | v        | 11/08/21        | 03/31/23                 | 08:00            | 17:15            |               |
|                 | XXXXXXXXXX               | XXXXXXXXXXX             | 6.04      | XXXXXXXXXXX     | S        | v        | 10/01/22        |                          | 08:00            | 17:15            |               |
|                 | XXXXXXXXXX               | XXXXXXXXXXX             | 4.07      | XXXXXXXXXXX     | P        | v        | 07/01/21        |                          | 08:00            | 17:15            |               |
| Guardar Res     | tablecer                 |                         | Ya        | está pegado.    |          |          |                 |                          |                  |                  |               |

3. Haga clic en **Guardar** cuando haya terminado y otra vez haga clic en **Guardar** en el cuadro emergente que aparece. Verá un mensaje verde de confirmación en la parte superior de la pantalla, confirmando qué registros se guardaron con éxito con hora de entrada/de salida.

| CAPS ONLINE Inicio Lista de colocación Asistencia • Proveedor •                                                                                                    | 🚢 Perfil del usuario 🛭 🖨 Salir |
|----------------------------------------------------------------------------------------------------|--------------------------------|
| <ul> <li>XXXXXXXX para fecha de servicio 1/2/2023 el ingreso de horarios se creó con éxito.</li> <li>XXXXXXXX para fecha de servicio 1/2/2023 el ingreso de horarios se creó con éxito.</li> <li>XXXXXXXX para fecha de servicio 1/2/2023 el ingreso de horarios se creó con éxito.</li> <li>XXXXXXXX para fecha de servicio 1/2/2023 el ingreso de horarios se creó con éxito.</li> <li>XXXXXXXX para fecha de servicio 1/2/2023 el ingreso de horarios se creó con éxito.</li> </ul> | ×                              |

4. Si tiene varias páginas de registros de menores, use las teclas de flecha situadas en la parte inferior para desplazarse a la siguiente página y repita el proceso (copiar/pegar en gran volumen solo afecta los registros visibles en la página).

Nota: Si quisiera cambiar el número predeterminado de registros visible en una página, consulte Perfil del usuario en la página 8.

### COPIAR/PEGAR INDIVIDUALMENTE (SOLO REGISTROS SELECCIONADOS)

 Escriba la asistencia con hora de entrada y de salida para el primer niño cuya asistencia quisiera copiar/pegar; después seleccione la casilla de verificación correspondiente en la columna Seleccionar para esa fila. Esto copiará la hora de entrada/de salida de ese registro: la fila se pondrá resaltada y verá un mensaje pequeño de confirmación en rojo en la parte inferior de la pantalla que dice "La copia está lista" cada vez. <u>Aviso</u>: El registro copiado no tiene que ser la primera fila en la pantalla. Se copiará cualquier registro que se seleccione y se resalte de primero.

|   | CA       | PS ONLINE | Inicio Lista de col      | ocación Asistencia • | Proveedor - |                 |            |          |                 |                          |                  | 💄 Perfil del usua | rio 🔂 Salir |
|---|----------|-----------|--------------------------|----------------------|-------------|-----------------|------------|----------|-----------------|--------------------------|------------------|-------------------|-------------|
|   | Ingres   | o de hora | arios diarios            |                      |             |                 |            |          |                 |                          |                  |                   |             |
|   |          | «         | Seleccionar<br>01/02/202 | fechas *             | »           | Leyenda         | 😐 Ausencia | 📁 Cierre | 苗 No ingresado  | Asistió                  | 🛱 No inscrito  🗟 | Enviado           |             |
|   | Seleccic | Acción    | Numero de niño :         | Nombre del niño 🕽    | Edad        | Nombre del caso | LC         | C/V 0    | Fecha de inicio | Fecha de<br>finalización | Hora de ingreso  | Hora de salida    | Ausencia    |
|   |          |           | XXXXXXXXXXX              | XXXXXXXXXX           | 11.04       | xxxxxxxxx       | s          | v        | 11/17/21        |                          | 00:00            | 17:15             |             |
|   |          |           | XXXXXXXXXX               | XXXXXXXXXX           | 1.05        | ****            | 1          | v        | 11/17/21        |                          |                  |                   |             |
|   |          |           | xxxxxxxxx                | XXXXXXXXXX           | 7.04        | ****            | s          | v        | 11/08/21        | 03/31/23                 |                  |                   |             |
|   |          |           | xxxxxxxxx                | xxxxxxxxx            | 6.04        | xxxxxxxxx       | S          | ٧        | 10/01/22        |                          |                  |                   |             |
|   |          | =         | XXXXXXXXXX               | XXXXXXXXXX           | 4.07        | XXXXXXXXXX      | P          | v        | 07/01/21        |                          |                  |                   |             |
| I | Guard    | ar Rest   | tablecer                 |                      | La copi     | a está lista.   |            |          |                 |                          |                  |                   |             |

2. Una vez que se haya copiado una fila de hora de entrada/de salida, use las casillas de la columna "Seleccionar" para seleccionar los otros registrados con la misma hora de entrada/de salida. Cuando seleccione cada registro, la hora de entrada/de salida se pegará inmediatamente. Cada fila pegada se pondrá resaltada y usted recibirá un mensaje pequeño de confirmación en rojo en la parte inferior de la pantalla que dice "Ya está pegado" cada vez.

**Aviso:** Tan pronto como haga clic en una casilla de verificación, la hora de entrada/ de salida que se copió se pegará en los cuadros de hora de entrada/de salida para ese registro, sobrescribiendo cualquier asistencia que se hubiera registrado. Esta acción no se puede deshacer. Si por error sobrescribe la asistencia para el registro de un menor, haga clic en la casilla de verificación correspondiente a ese registro para borrar la selección (ya no aparecerá resaltada); después, vuelva a escribir la hora de entrada/de salida correcta para ese niño en los cuadros correspondientes.

| C       | APS O | INLINE  | Inicio Lista de col      | ocación Asistencia <del>-</del> I | Proveedor + |                 |          |          |                 |                          |                 | 💄 Perfil del usi | uario 🕞 Salir |
|---------|-------|---------|--------------------------|-----------------------------------|-------------|-----------------|----------|----------|-----------------|--------------------------|-----------------|------------------|---------------|
| Ingre   | eso d | de hora | arios diarios            |                                   |             |                 |          |          |                 |                          |                 |                  |               |
|         | <     | ĸ       | Seleccionar<br>01/02/202 | fechas *                          | »           | Leyenda         | Ausencia | 📁 Cierre | 苗 No ingresado  | 📩 Asistió                | 🗙 No inscrito   | Enviado          |               |
| Selecci | Acció | ón      | Numero de niño 0         | Nombre del niño 🗧                 | Edad        | Nombre del caso | LC       | C/V \$   | Fecha de inicio | Fecha de<br>finalización | Hora de ingreso | Hora de salida   | Ausencia      |
|         | -     | 0       | XXXXXXXXXX               | XXXXXXXXXXX                       | 11.04       | xxxxxxxxxx      | S        | v        | 11/17/21        |                          | 08:00           | 17:15            |               |
|         | 1     | 1       | XXXXXXXXXX               | XXXXXXXXXX                        | 1.05        | xxxxxxxxx       | 1        | V        | 11/17/21        |                          |                 |                  |               |
|         |       |         | xxxxxxxxx                | XXXXXXXXXX                        | 7.04        | XXXXXXXXXXX     | S        | v        | 11/08/21        | 03/31/23                 | 00:00           | 17:15            |               |
|         |       | 1       | XXXXXXXXXX               | XXXXXXXXXX                        | 6.04        | XXXXXXXXXXX     | s        | v        | 10/01/22        |                          | 08:00           | 17:15            |               |
|         | -     |         | XXXXXXXXXXX              | XXXXXXXXXXX                       | 4.07        | XXXXXXXXXXX     | ( P      | ٧        | 07/01/21        |                          |                 |                  |               |
| Guar    | dar   | Rest    | tablecer                 |                                   | 1           | ′a está pegado. |          |          |                 |                          |                 |                  |               |

3. Cuando haya pegado los registros que quiere pegar en esta página, haga clic en **Guardar** en la parte inferior de la pantalla. Entonces aparecerá un cuadro emergente donde se le pregunta si está seguro de que quiere guardar sus cambios. Haga clic otra vez en **Guardar**.

| CAPS ONLINE     | Inicio Lista de col | ocación Asistencia • Pi | roveedor 🝷 |                 |            |        |                 |                          |                 | 🛓 Perfil del us | uario 🗘 Salir |
|-----------------|---------------------|-------------------------|------------|-----------------|------------|--------|-----------------|--------------------------|-----------------|-----------------|---------------|
| Ingreso de ho   | rarios diarios      | achas F                 |            | 1 month         |            |        | 2               | -                        |                 |                 |               |
| **              | 01/02/202           |                         | »          | Leyenda         | e Ausencia | Cierre | No ingresado    | Asistio                  | No inscrito 💟   | Enviado         |               |
| Seleccic Acción | Numero de niño 0    | Nombre del niño 0       | Edad       | Nombre del caso | LC         | C/V 0  | Fecha de inicio | Fecha de<br>finalización | Hora de ingreso | Hora de salida  | Ausencia      |
|                 | XXXXXXXXXX          | XXXXXXXXXXX             | 11.04      | xxxxxxxxxx      | <b>(</b> 5 | v      | 11/17/21        |                          | 08:00           | 17:15           |               |
|                 | xxxxxxxxx           | xxxxxxxxx               | 1.06       | xxxxxxxxx       | ( ) (      | v      | 11/17/21        | 01/31/23                 |                 |                 |               |
| 2 🚆             | XXXXXXXXXXX         | XXXXXXXXXXXX            | 7.05       | XXXXXXXXXXX     | <b>(</b> 5 | v      | 11/08/21        | 03/31/23                 | 08:00           | 17:15           |               |
|                 | XXXXXXXXXXXX        | XXXXXXXXXXXX            | 6.04       | XXXXXXXXXXXXX   | <b>(</b> s | v      | 10/01/22        |                          | 08:00           | 17:15           |               |
|                 | XXXXXXXXXXXX        | XXXXXXXXXXXX            | 4.08       | xxxxxxxxxx      | K P        | ۷      | 07/01/21        |                          |                 |                 |               |
| Guardar         | stablecer           |                         |            |                 |            |        |                 |                          |                 |                 |               |

4. Cuando haga clic en Guardar, aparecerá un mensaje de confirmación en la parte superior de la pantalla correspondiente a los registros de niños con horas de entrada/de salida recién guardadas. En la tabla abajo, los íconos y el texto correspondientes a esos registros cambiarán de rojo (no ingresados) a verde (con asistencia).

| CAPS ONLINE                            | Inicio Lista de co                                                         | locación Asistencia <del>-</del> P                                                  | roveedor 🝷                                            |                                              |          |          |                 |                          |                 | 💄 Perfil del usu | ario 🕞 Salir |
|----------------------------------------|----------------------------------------------------------------------------|-------------------------------------------------------------------------------------|-------------------------------------------------------|----------------------------------------------|----------|----------|-----------------|--------------------------|-----------------|------------------|--------------|
| • XXXXXXXX<br>• XXXXXXXX<br>• XXXXXXXX | para fecha de servicio<br>para fecha de servicio<br>para fecha de servicio | 1/2/2023 el ingreso de ho<br>1/2/2023 el ingreso de ho<br>1/2/2023 el ingreso de ho | orarios se creó<br>orarios se creó<br>orarios se creó | o con éxito.<br>o con éxito.<br>o con éxito. |          |          |                 |                          |                 |                  | ×            |
| Ingreso de hor                         | seleccionar<br>Seleccionar<br>01/02/203                                    | fechas *<br>23                                                                      | »                                                     | Leyenda 🧧                                    | Ausencia | 📁 Cierre | No ingresado    | Asistió                  | 😧 No inscrito   | Enviado          |              |
| Seleccic Acción                        | Numero de niño 0                                                           | Nombre del niño 0                                                                   | Edad                                                  | Nombre del caso                              | LC       | C/V 0    | Fecha de inicio | Fecha de<br>finalización | Hora de ingreso | Hora de salida   | Ausencia     |
| 0 ä                                    | XXXXXXXXXXX                                                                | XXXXXXXXXXX                                                                         | 11.04                                                 | ****                                         | s        | v        | 11/17/21        |                          | 08:00           | 17:15            |              |
|                                        | XXXXXXXXXXX                                                                | XXXXXXXXXX                                                                          | 1.05                                                  | XXXXXXXXXX                                   | 1 Î      | v        | 11/17/21        |                          |                 |                  |              |
|                                        | XXXXXXXXXX                                                                 | XXXXXXXXXX                                                                          | 7.04                                                  | XXXXXXXXXX                                   | s        | v        | 11/08/21        | 03/31/23                 | 00:00           | 17:15            |              |
|                                        | xxxxxxxxx                                                                  | xxxxxxxxx                                                                           | 6.04                                                  | xxxxxxxxx                                    | s        | v        | 10/01/22        |                          | 00:00           | 17:15            |              |
|                                        | XXXXXXXXXXXXX                                                              | XXXXXXXXXXXXXXXXXXXXXXXXXXXXXXXXXXXXXXX                                             | 4.07                                                  | XXXXXXXXXXXXXX                               | P        | v        | 07/01/21        |                          |                 |                  |              |
| Guardar Res                            | stablecer                                                                  |                                                                                     |                                                       |                                              |          |          |                 |                          |                 |                  |              |

5. Después de guardar su asistencia, repita los Pasos 1 a 4 para copiar y pegar un conjunto diferente de valores de hora de entrada/de salida.

### COPIAR/PEGAR LA HORA DE ENTRADA Y DE SALIDA EN INGRESO DE HORARIOS SEMANALES

En la página Ingreso de horarios semanales, puede copiar y pegar una semana completa de asistencia con hora de entrada/de salida para un niño en particular, después de introducir la hora de entrada y de salida para un día.

 Escriba la hora de entrada y de salida para un día de la semana; después, haga clic en el cuadro "Seleccionar" debajo de los cuadros de hora de entrada y de salida. Recibirá un mensaje de confirmación en rojo en la parte inferior de la pantalla que dice "La copia está lista".

| información del caso                                                                                                    |                 |                 |                 |                               |                        |                             |                        |
|----------------------------------------------------------------------------------------------------|-----------------|-----------------|-----------------|-------------------------------|------------------------|-----------------------------|------------------------|
| Jumero de niño                                                                                                    | Nombre del niño |                 | Nombre del caso | Fecha de inicio de inscripcio | ón Fecha de            | finalización de inscripción | Mes de servicio        |
| *****                                                                                                    | XXXXXXXXXXXX    | ĸ               | XXXXXXXXXXX     | 11/17/2021                    |                        |                             | 12/22                  |
| <b>«</b>                                                                                                    | 12/18/2022      | Lun. 12/19/2022 | >> Leyenda      | Ausencia Cierre N             | lo ingresado 💼 Asistio | No inscrito P Enviad        | o<br>📸 5áb. 12/24/2022 |
|                                                                                                    |                 |                 |                 |                               |                        |                             |                        |
| <sup>9</sup> Hora de ingreso<br><sup>9</sup> Hora de salida<br><sup>9</sup> Hora de ingreso<br><sup>1</sup> Hora de salida |                 | 08:00           |                 |                               |                        |                             |                        |

Cuando la hora quede copiada, haga clic en cada una de las casillas "Seleccionar" para los demás días en que quiere copiar la asistencia. Cuando haga clic en cada casilla de verificación, los valores de hora de entrada/de salida se copiarán inmediatamente y aparecerá un mensaje de confirmación en rojo en la parte inferior de la pantalla que dice "Ya está pegado".

| CAPS ONLINE IT       | iicio Lista de colocación A      | sistencia 👻 Proveedor   | ж.<br>Хо                                |                            |                           |                           | 🚔 Perfil del usuario 🛛 (🕈 Salir |
|----------------------|----------------------------------|-------------------------|-----------------------------------------|----------------------------|---------------------------|---------------------------|---------------------------------|
| Entrada del horario  | semanal del niño                 |                         |                                         |                            |                           |                           |                                 |
| Información del caso |                                  |                         |                                         |                            |                           |                           |                                 |
| Numero de niño       | Nombre del ni                    | ło                      | Nombre del caso                         | Fecha de inicio de inscrip | ción Fecha de fina        | lización de inscripción   | Mes de servicio                 |
| XXXXXXXXXXXXX        | 00000000                         | XX                      | XXXXXXXXXXXXXXXXXXXXXXXXXXXXXXXXXXXXXXX | 11/17/2021                 |                           |                           | 12/22                           |
| «                    | Seleccionar fechas<br>12/18/2022 |                         | >>>>>>>>>>>>>>>>>>>>>>>>>>>>>>>>>>>>>>  | 🙁 Ausencia 🏾 🍽 Cierre 🎽    | No ingresado  🛱 Asistió 🧯 | 🕈 No inscrito 🛛 🛱 Envlado |                                 |
| Hora                 | 🛱 Dom. 12/18/2022                | <b>L</b> un. 12/19/2022 | <b>Mar.</b> 12/20/2022                  | <b>Mie</b> r. 12/21/2022   | <b>i</b> Jue. 12/22/2022  | <b>We</b> . 12/23/2022    | 🛱 Sab. 12/24/2022               |
| 1.º Hora de ingreso  |                                  | 08:00                   | 08:00                                   | 08:00                      | 08:00                     | 08:00                     |                                 |
| 1.º Hora de salida   |                                  | 17:30                   | 17:30                                   | 17:30                      | 17:30                     | 17:30                     |                                 |
| 2.º Hora de salida   |                                  |                         |                                         |                            |                           |                           |                                 |
|                      | ABSENCE                          | ABSENICE                | ABSENCE                                 | ABSENCE                    | ABSENCE                   | ABSENCE                   | ABSENCE                         |
|                      | Seleccionar                      | Seleccionar             | Seleccionar                             | Seleccionar                | Seleccionar               | Seleccionar               | Seleccionar                     |
| Guardar Restabled    | uer )                            |                         | Vo unit peg                             | ado.                       |                           |                           |                                 |

 Cuando termine de copiar y pegar la asistencia, haga clic en Guardar en la parte inferior de la pantalla; después, haga clic en Guardar de nuevo en el cuadro emergente que aparece preguntando "¿Está seguro de que quiere guardar sus cambios?".

| Guardar Cambios               |                    | ×        |
|-------------------------------|--------------------|----------|
| ¿Está seguro de que quiere gu | ardar los cambios? | _        |
|                               | Guardar            | Cancelar |

3. Aparecerá un mensaje de confirmación en verde en la parte superior de la página para cada día en que se registró la asistencia y se guardó con éxito. Ahora puede pasar a la próxima semana o regresar a Ingreso de horarios semanales y comenzar con la asistencia de otro niño.

| CAPS ONLINE | Inicio Lista de colocación Asistencia • Proveedor •                                                                                                    |
|-------------|----------------------------------------------------------------------------------------------------|
| XXXXXXXX    | para fecha de servicio 12/19/2022 el ingreso de horarios se creó con éxito.<br>para fecha de servicio 12/20/2022 el ingreso de horarios se creó con éxito.<br>para fecha de servicio 12/2/1/2022 el ingreso de horarios se creó con éxito.<br>para fecha de servicio 12/2/2022 el ingreso de horarios se creó con éxito.<br>para fecha de servicio 12/2/2022 el ingreso de horarios se creó con éxito. |

## LÍMITE DE PÁGINA

La opción Límite de página en el **Perfil del usuario** aumentará permanentemente el número visible de registros en la pantalla cuando esté en Lista de colocación, Ingreso de horarios diarios, Ingreso de horarios semanales y Envío de asistencia mensual.

Si tiene más de 10 niños inscritos, podrá aumentar el número de registros visibles en incrementos de 10: 10, 20, 30, 40 o 50. Esto puede cambiarse en cualquier momento en el Perfil del usuario y después ajustando el Límite de páginas seleccionando un número del menú desplegable y haciendo clic en "Guardar".

| CAPS ONLINE Inicio Lista de colocación Asistencia - Proveedor - |                                           |                    |  |
|-----------------------------------------------------------------|-------------------------------------------|--------------------|--|
| Perfil del usuario                                              |                                           |                    |  |
| Dirección de correo electrónico<br>XXXXXXXXXX@XXXX@XXXXXCOM     |                                           |                    |  |
| Apellido *                                                      | Nombre *                                  | Número de Teléfono |  |
| Idioma *<br>ES - SPANISH V                                      | Imite de página *<br>10 v<br>Select<br>10 | (1997)             |  |
| Guardar Restablecer                                             | 20<br>30<br>40<br>50                      |                    |  |